# Unity Connection versie 10.5 SAML SPAconfiguratievoorbeeld

# Inhoud

Inleiding Voorwaarden Vereisten Network Time Protocol (NTP) instellen Domain Name Server (DNS)-instelling Gebruikte componenten Achtergrondinformatie Configureren Netwerkdiagram Instellen map SAML SSO inschakelen Verifiëren Problemen oplossen

# Inleiding

Dit document beschrijft hoe u de Security Association Markup Language (SAML) single aanmelding (SSO) kunt configureren en controleren voor Cisco Unity Connection (UCXN).

# Voorwaarden

### Vereisten

### Network Time Protocol (NTP) instellen

Om te kunnen SAML SSO's kunnen werken, moet u de juiste NTP-instellingen installeren en ervoor zorgen dat het tijdsverschil tussen de Identity Provider (IDP) en de Unified Communications-toepassingen niet meer dan drie seconden bedraagt. Zie het gedeelte NTP-instellingen in de <u>Cisco Unified Communications Operating System Management Guide</u> voor informatie over<u>het</u> synchroniseren van klokken.

### Domain Name Server (DNS)-instelling

Unified Communications-toepassingen kunnen DNS gebruiken om FQDN-namen (Full Qualified Domain Names) (FQDN's) op IP-adressen op te lossen. De serviceproviders en de IDP kunnen door de browser worden opgelost.

Active Directory Federation Service (AD FS) versie 2.0 moet worden geïnstalleerd en geconfigureerd om SAML-verzoeken te kunnen behandelen.

### Gebruikte componenten

De informatie in dit document is gebaseerd op de volgende software- en hardware-versies:

- AD FS versie 2.0 als IDP
- UCXN als serviceproviders
- Microsoft Internet Explorer versie 1.0

De informatie in dit document is gebaseerd op de apparaten in een specifieke laboratoriumomgeving. Alle apparaten die in dit document worden beschreven, hadden een opgeschoonde (standaard)configuratie. Als uw netwerk live is, moet u de potentiële impact van elke opdracht begrijpen.

# Achtergrondinformatie

SAML is een XML-gebaseerd, open-standaard gegevensformaat voor gegevensuitwisseling. Het is een authenticatieprotocol dat door serviceproviders wordt gebruikt om een gebruiker te authenticeren. De informatie over de veiligheidscontrole wordt tussen een IDP en de serviceprovider doorgegeven.

SAML is een open standaard die klanten in staat stelt om tegen elke SAML-enabled samenwerking (of Unified Communications)-service ongeacht het clientplatform te authenticeren.

Alle Cisco Unified Communications web interfaces, zoals Cisco Unified Communications Manager (CUCM) of UCXN, gebruiken het protocol van SAML versie 2.0 in de SAML SSO-functie. Om de Lichtgewicht Directory Access Protocol (LDAP) gebruiker echt te maken, delegeert UCXN een verificatieaanvraag aan de IDP. Dit door de UCXN gegenereerde verificatieverzoek is een SAML-aanvraag. De IDP authentiek en keert een SAML aanname terug. De SAML-test toont ja (geauthentiseerd) of nee (authenticatie mislukt).

Met SAML SSO kan een LDAP-gebruiker inloggen op clienttoepassingen met een gebruikersnaam en wachtwoord dat op de IDP voor authentiek is. Een inloggen van een gebruiker op een van de ondersteunde webtoepassingen voor Unified Communications-producten, nadat u de SAML SSO-functie hebt ingeschakeld, krijgt u ook toegang tot deze webtoepassingen op UCXN (behalve CUCM en CUCM IM and Presence):

#### Unity Connection-gebruikers

#### Webtoepassingen

- UCXN-toediening
- Cisco UCXN-servicemodule
- Cisco Unified Services
- Cisco Mobile Communications
   Assistant
- Web inbox
- Mini Web Inbox (desktopversie)
- Cisco Mobile Communications
   Assistant
- Web inbox
- Mini Web Inbox (desktopversie)
- Cisco Jabber-clients

LDAP-gebruikers met rechten voor beheerders

LDAP-gebruikers zonder rechten voor beheerders

# Configureren

### Netwerkdiagram

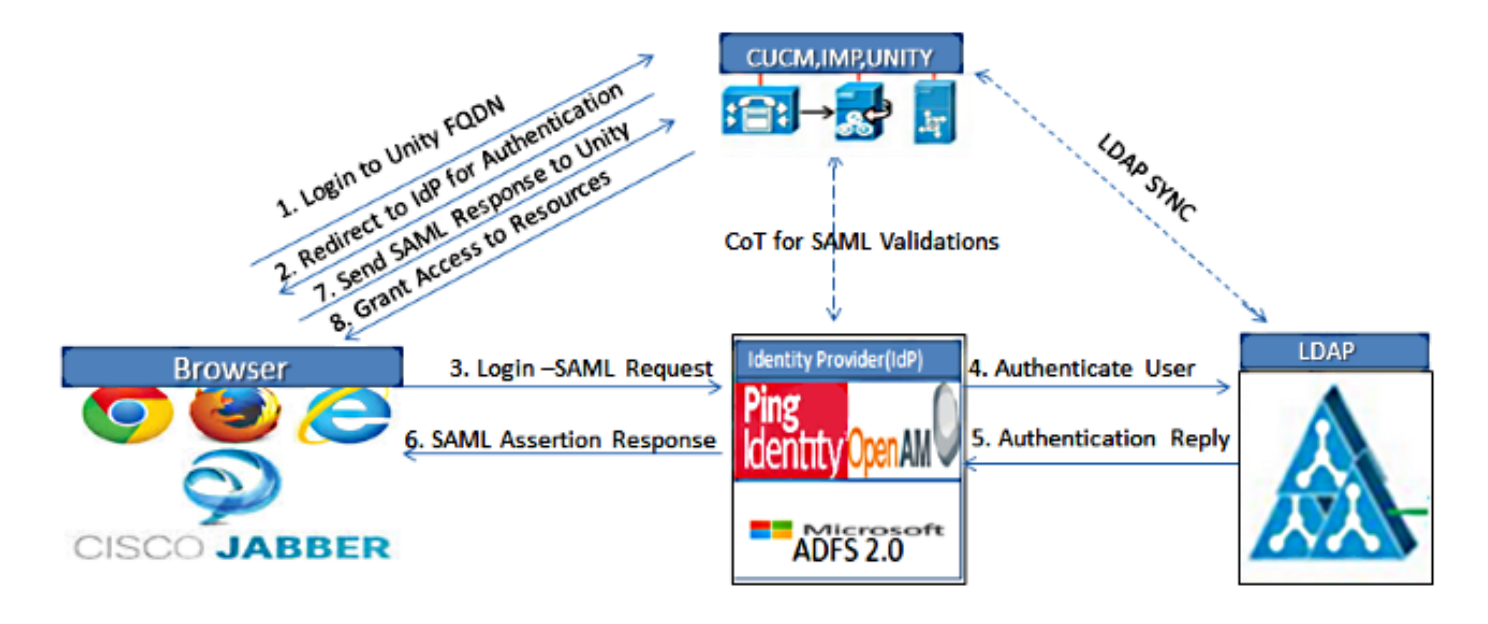

Figure :SAML Single sign SSO Call Flow for Collaboration Servers

### Instellen map

- 1. Teken in de UCXN-beheerpagina en selecteer LDAP en klik op LDAP Setup.
- 2. Controleer synchronisatie vanaf LDAP Server inschakelen en klik op Opslaan.

| LDAP System Configurat     | tion                       |
|----------------------------|----------------------------|
| Save                       |                            |
|                            |                            |
| Status<br>Status: Ready    |                            |
| LDAP System Informati      | ion ————                   |
| Enable Synchronizing fr    | om LDAP Server             |
| LDAP Server Type           | Microsoft Active Directory |
| LDAP Attribute for User ID | sAMAccountName             |
| Save                       |                            |

3. Klik op LDAP.

- 4. Klik op LDAP-adresconfiguratie.
- 5. Klik op Nieuw toevoegen.
- 6. Deze items configureren:

Instellingen voor lire-directoryTe synchroniseren gebruikerseigenschappensynchronisatieschemaHost-name of IP-adres en poortnummer van de LDAP-server

7. Controleer **SSL gebruiken** als u Secure Socket Layer (SSL) wilt gebruiken om te communiceren met de LDAP folder.

**Tip**: Als u LDAP via SSL instelt, uploadt u het LDAP folder certificaat naar CUCM. Raadpleeg de LDAP-directory-inhoud in de <u>Cisco Unified Communications Manager SRND</u> voor informatie over het accountsynchronisatiemechanisme voor specifieke LBP-producten en algemene beste praktijken voor de synchronisatie van LDAP.

| Cisco Unity Conn<br>Cisco For Cisco Unified Commo                                                                                                    | ection Administration                                                                                                    | Navi<br>ucxnadmir                                                                                                    | gation Cisco Unity Connection Administration 💌 🧕 |
|----------------------------------------------------------------------------------------------------|----------------------------------------------------------------------------------------------------|----------------------------------------------------------------------------------------------------|--------------------------------------------------|
| Cisco Unity Connection                                                                                                    | LDAP Directory Configuration                                                                                                    | Find and List LDAP Directory Conf                                                                                                    | igurations 🕨 LDAP Directory Configuration (LDAP) |
| Plugins     Fax Server     Fax Server     DAP     LDAP Setup     LDAP Directory Configuration     LDAP Authentication     DAP Authentication     DAP Authentication     DAP Custom Filter     SAML Single Sign on     Cross-Origin Resource Sharing (C     SMTP Configuration     DAdvanced     Telephony Integrations     Phone System     Port Group     Port     Speech Connect Port     Trunk     D Security     Tools     Task Management     Bulk Administration Tool     Custom Keypad Mapping     Migration Utilities | LDAP Directory Configuration Re<br>Save<br>Status<br>Status: Ready<br>LDAP Directory Information –<br>LDAP Configuration Name*<br>LDAP Manager Distinguished Name<br>LDAP Manager Distinguished Name<br>LDAP Manager Distinguished Name<br>LDAP Configuration Name*<br>LDAP Directory Synchronizati<br>Perform Sync Just Once<br>Perform a Re-sync Every*<br>Next Re-sync Time (YYYY-MM-DD | fresh Help  LDAP  LDAP  CN=Administrator,CN=Users,DC=cisco  CN=Users,DC=ciscolive,DC=com  CN=Users,DC=ciscolive,DC=com  CN=Use | ive,DC-com                                       |
| - Grammar Statistics                                                                                                    | Cisco Unified Communications Man                                                                                                    | ager User Fields LDAP Attribute                                                                                                    | <b>Cisco Unified Communications Manager U</b>    |
| Show Dependencies                                                                                                    | User ID                                                                                                    | sAMAccountName                                                                                                    | First Name                                       |
|                                                                                                    | - Yester to                                                                                                    |                                                                                                    |                                                  |

8. Klik op Nu volledige sync uitvoeren.

| Ц                                               |                    |
|-------------------------------------------------|--------------------|
| LDAP Server Information                         |                    |
| Host Name or IP Address for Server <sup>8</sup> | LDAP Port* Use SSL |
| adfs1.ciscolive.com                             | 3268               |
| Add Another Redundant LDAP Server               |                    |
| Save Delete Copy Perform Full Sync Now Add New  |                    |

Opmerking: Zorg ervoor dat **Cisco DirSync** service is ingeschakeld in de webpagina voor serviceproviders voordat u op Opslaan klikt.

- 9. Gebruikers uitvouwen en selecteer Gebruikers van importeren.
- 10. Selecteer in de lijst **Eindgebruikers van Unified Communications Manager zoeken** de optie LDAP-map.
- 11. Als u slechts een deelgroep van de gebruikers in de LDAP-map wilt importeren waarmee u UCXN hebt geïntegreerd, voert u de toepasselijke specificaties in de zoekvelden in.
- 12. Selecteer Zoeken.
- 13. Selecteer in de op Sjabloonlijst gebaseerde lijst de **Administrator-sjabloon** die u wilt gebruiken als u de geselecteerde gebruikers wilt maken.

**Voorzichtig:** Als u een beheerdersjabloon specificeert, hebben de gebruikers geen postvakjes.

14. Controleer de aanvinkjes voor de gebruikers van LDAP voor wie u UCXN gebruikers wilt maken en klik op **Geselecteerd importeren**.

| alialia Cisco Unity Connection Administrati                                                                          |                                               | ration                                                                                                    | Na                         | vigation Cisco Unity Conn | ection Administration 💌 Go |
|----------------------------------------------------------------------------------------------------|-----------------------------------------------|----------------------------------------------------------------------------------------------------|----------------------------|---------------------------|----------------------------|
| CISCO For Cisco Unified Comm                                                                                         | unications Solutions                          |                                                                                                    | ucxnadr                    | nin 📘 Search Documenta    | tion About Sign Out        |
| <ul> <li>Cisco Unity Connection</li> </ul>                                                                           | Import Users                                  |                                                                                                    |                            |                           | Import Users               |
| Users Users Import Users Synch Users Class of Service                                                                | Import Users Refres  Status  Found 1 LDAP Use | h Help<br>r(s)                                                                                                    |                            |                           |                            |
| -Class of Service                                                                                                    | Find                                          |                                                                                                    |                            |                           |                            |
| Templates  Call Handler Templates  Call Handler Templates  Contact Templates  Contacts  Contacts  Distribution Lists | Find End Users In LD<br>Where Alias           | AP Directory  Begins With  Compared to the second second s | Find                       |                           |                            |
| System Distribution Lists                                                                                            | Directory Search Re                           | sults                                                                                                    |                            |                           |                            |
| Call Management     System Call Handlers     Directory Handlers                                                      | Import Selected                               | Import All 25 💌                                                                                                    | Rows Per Page<br>Last Name | Phone Number              | Extension                  |
| Interview Handlers                                                                                                   | 🗹 sso                                         | Saml                                                                                                    | SSO                        |                           |                            |
| Custom Recordings ⊡-Call Routing                                                                                     | Import Selected                               | Import All                                                                                                    |                            |                           |                            |
| Hessage storage<br>Mailbox Stores<br>Mailbox Stores Membership<br>H-Mailbox Quotas<br>R-Message Anion                | •                                             |                                                                                                    |                            |                           |                            |

### SAML SSO inschakelen

- 1. Log in op de UCXN-gebruikersinterface.
- 2. Kies **Systeem > SAML single-aanmelding** en het venster voor SAML SETL Configuration verschijnt.

| alada Cisco Unity Conn                                                                                                    | ection Administ             | ration                |                         | Naviga             | ation Cisco Unity Con    | nection Administration 💌 G |
|----------------------------------------------------------------------------------------------------|-----------------------------|-----------------------|-------------------------|--------------------|--------------------------|----------------------------|
| CISCO For Cisco Unified Commu                                                                                                    | inications Solutions        |                       |                         | ucxnadmin          | Search Document          | tation About Sign Out      |
| Cisco Unity Connection                                                                                                    | SAML Single Sign on         |                       |                         |                    |                          | SAML Single Sign on        |
| Plugins                                                                                                    | SAML Single Sign on         | Refresh Help          |                         |                    |                          |                            |
| E-LDAP                                                                                                    | 🎸 Enable SANL SSO 《         | Opdate IdP Metad      | sta File 👔 Export Al    | Metadata 🥜         | Fix All Disabled Servers |                            |
| LDAP Directory Configuration     LDAP Authentication     Phone Number Conversion     LDAP Custom Filter     SAUL State State and | Status<br>SAML SSO disabled | I                     |                         |                    |                          |                            |
| Cross-Origin Resource Sharing (C                                                                                                 | SAML Single Sign-O          | n (1-1of1)            |                         |                    |                          | Rows per Page 50 +         |
| SMTP Configuration     SMTP Configuration                                                                                        | Server SSO<br>Name Status   | Re-Import<br>Metadata | Last Metadata<br>Import | Export<br>Metadata | Last Metadata<br>Export  | SSO Test                   |
| Telephony Integrations     Phone System     Port Group                                                                           | UCXN1 Disabled              | N/A                   | Never                   | 🏦 File             | Never                    | Never<br>Run SSO Test      |
| Port<br>Speech Connect Port                                                                                                    | Enable SAML SSO             | Export A              | ll Metadata             |                    |                          |                            |
| Trunk<br>⊞-Security                                                                                                    | (i) *- indicates requir     | red item.             |                         |                    |                          |                            |
| Tools Tools Tools Custom Keypad Mapping G-Migration Utilities Grammar Statistics SMTP Address Search Show Dependencies           |                             |                       |                         |                    |                          |                            |

- 3. Klik om SAML SSO op het cluster in te schakelen op SAML SSO.
- 4. Klik in het venster Waarschuwing opnieuw instellen op Doorgaan.

| />https://ucxn1.ciscolive.com/?windowtitlekey=genericdialogwindow.windowtitle.ssoenablewindowtitl                                                                                                    | IX |
|----------------------------------------------------------------------------------------------------|----|
|                                                                                                    | *  |
| Web server connections will be restarted                                                                                                    |    |
| Enabling SSO and importing the metadata will cause web services to restart upon completion of the<br>wizard. All affected web applications will drop their connection momentarily and need to be logged<br>into again.                                     |    |
| Click "Export All Metadata" button                                                                                                    |    |
| If the server metadata has not already been uploaded to the IdP, it can be done before running the<br>wizard. You can obtain the server metadata by clicking the "Export All Metadata" button on the<br>main page. Then go to the IdP and upload the file. |    |
| Continue Cancel                                                                                                    |    |
| Done                                                                                                    |    |

5. Klik op het SSO-scherm op **Bladeren** om het XML-bestand **met** metagegevens over **FederatieMetagegevens.xml te importeren** met de stap **IP-metagegevens**.

| alada Cisco Unity Conn                                                                                                    | ection Administration                                                                                                    | Navigation Cisco Unity Connection Administration 💌 Go |
|----------------------------------------------------------------------------------------------------|----------------------------------------------------------------------------------------------------|-------------------------------------------------------|
| CISCO For Cisco Unified Commu                                                                                                    | nications Solutions                                                                                                    | ucxnadmin Search Documentation About Sign Out         |
| Cisco Unity Connection                                                                                                    | SAML Single Sign on Configuration                                                                                                    | SAML Single Sign on Configuration                     |
| - Fax Server<br>E-LDAP                                                                                                    | SAML Single Sign on Configuration Refresh Help                                                                                              |                                                       |
| LDAP Setup<br>LDAP Directory Configuration<br>LDAP Authentication<br>Phone Number Conversion<br>LDAP Custom Filter                         | Status<br>Ready to import Identity Provider metadata trust file to                                                                          | cluster servers                                       |
| SAML Single Sign on Cross-Origin Resource Sharing (C SMTP Configuration Advanced                                                           | Import the IdP Metadata Trust File<br>This step uploads the file acquired from the IdP in the previ<br>1)Select the IdP Metadata Trust file | ous manual step to the Collaboration servers.         |
| Telephony Integrations     Phone System     Port Group                                                                                     | C:\Users\Administrator\Desktop\FederationMetadata.xml                                                                                       | Browse                                                |
| Port<br>Speech Connect Port                                                                                                    | 2)Import this file to the Collaboration servers<br>This action must be successful for at least the Publisher before                         | are moving on to the next task in this wizard.        |
| E Security                                                                                                    | Import IdP Metadata                                                                                                    |                                                       |
| Task Management     Task Management     Bulk Administration Tool     Custom Keypad Mapping     Migration Utilities     Operation Utilities | MEXT LANCE                                                                                                    |                                                       |
| -Grammar Statistics<br>-SMTP Address Search<br>-Show Dependencies                                                                          |                                                                                                    |                                                       |
| Done                                                                                                    |                                                                                                    | Trusted sites   Protected Mode: Off                   |

6. Klik na het uploaden van het metagegevensbestand op **Importeren van IDP-metagegevens** om de IDP-informatie naar UCXN te importeren. Bevestig dat de invoer succesvol was en klik op **Volgende** om verder te gaan.

| Cisco       Description       SAML Single Sign on Configuration       SAML Single Sign on Configuration         Cisco Unity Connection       SAML Single Sign on Configuration       SAML Single Sign on Configuration       SAML Single Sign on Configuration         Hugins       Fax Server       SAML Single Sign on Configuration       Refresh Help         LDAP       LDAP Authentication       SaML Single Sign on Configuration         LDAP Authentication       Fax Server       Import the IdP Metadata Trust File         V       Import the IdP Metadata Trust File       This step uploads the file acquired from the IdP in the previous manual step to the Collaboration servers.         B Advanced       Telephony Integrations       Browse         Point Group       Point       Import the Collaboration servers         Trank       Security       Import IdP Metadata       Import succeeded for all servers         This acto public the IdP Metadata Trust File       Browse       2)Import this file to the Collaboration servers         Trank       Security       Import IdP Metadata       Import seccessful for at least the Publisher before moving on to the next task in this wizard.         Trank       Maragement       Migration Utilities       Import IdP Metadata       Import seccessful for at least the Publisher before moving on to the next task in this wizard.         Trask Management       Next | aluda Cisco Unity Conr                                                                               | ection Administration                                                                                                    | Navigation                      | Cisco Unity Connection   | Administration 🗾 G    |
|----------------------------------------------------------------------------------------------------|----------------------------------------------------------------------------------------------------|----------------------------------------------------------------------------------------------------|---------------------------------|--------------------------|-----------------------|
| ✓ Cisco Unity Connection       SAML Single Sign on Configuration       SAML Single Sign on Configuration         Fax Server       ■       SAML Single Sign on Configuration       Refresh       Help         ■ LDAP       ■       LDAP Setup       ■       Next         ■ LDAP Authentication       ■       Phone Number Conversion       ■       Status         ■ Advanced       ■       Import the IdP Metadata Trust File       ■         ■ Advanced       ■       Import the IdP Metadata Trust File       ■         ■ Advanced       ■       ■       ■       ■         ■ Advanced       ■       ■       ■       ■         ■ Advanced       ■       ■       ■       ■       ■         ■ Advanced       ■       ■       ■       ■       ■       ■       ■         ■ Advanced       ■       ■       ■       ■       ■       ■       ■       ■       ■       ■       ■       ■       ■       ■       ■       ■       ■       ■       ■       ■       ■       ■       ■       ■       ■       ■       ■       ■       ■       ■       ■       ■       ■       ■       ■       ■       ■ <t< th=""><th>CISCO For Cisco Unified Comm</th><th>unications Solutions</th><th>ucxnadmin</th><th>Search Documentation</th><th>About Sign Ou</th></t<>                                                                                                    | CISCO For Cisco Unified Comm                                                                         | unications Solutions                                                                                                    | ucxnadmin                       | Search Documentation     | About Sign Ou         |
| Plagins       SAML Single Sign on Configuration       Refresh       Help         Fax Server       LDAP       Import Sign on Configuration       Import Sign on Configuration         LDAP Setup       LDAP Setup       Import succeeded for all servers         LDAP Custom Filter       SAML Single Sign on Configuration       Import the IdP Metadata Trust File         Truss-Origin Resource Sharing (C       Import the IdP Metadata Trust File         B Advanced       Import the IdP Metadata Trust File         This step uploads the file acquired from the IdP in the previous manual step to the Collaboration servers.         1)Select the IdP Metadata Trust File         This step uploads the file acquired from the IdP in the previous manual step to the Collaboration servers.         1)Select the IdP Metadata Trust File         This step uploads the file acquired from the IdP in the previous manual step to the Collaboration servers.         1)Select the IdP Metadata Trust File         Speech Connect Port         Trusk         B Security         Tools         Task Management         Buk Administration Tool         Custom Keyaed Mapping         Migration Utilities         Grammer Statistics         Show Dependencies         Show Dependencies                                                                                                    | <ul> <li>Cisco Unity Connection</li> </ul>                                                           | SAML Single Sign on Configuration                                                                                                   |                                 | SAML Single :            | Sign on Configuration |
| IDAP       IDAP         IDAP Directory Configuration       Import Succeeded for all servers         IDAP Custom Filter       Status         SAML Single Sign on       Import the IdP Metadata Trust File         Import the IdP Metadata Trust File       This step uploads the file acquired from the IdP in the previous manual step to the Collaboration servers.         I)Select the IdP Metadata Trust File       Import the IdP Metadata Trust File         Telephony Integrations       Badvanced         Port       Speech Connect Port         -Trunk       Bescurity         Tools       Import IdP Metadata         Tools       Import IdP Metadata         Custom Keypad Mapping       Mext         Multi Address Search       Next         Show Dependencies       Next                                                                                                    | Plugins                                                                                              | SAML Single Sign on Configuration Refresh He                                                                                        | lp                              |                          |                       |
| LDAP Directory Configuration LDAP Authentication Phone Number Conversion LDAP Custom Filter SAML Single Sign on Cross-Origin Resource Sharing (C B: Advanced Import the IdP Metadata Trust File Trais tep uploads the file acquired from the IdP in the previous manual step to the Collaboration servers. I)Select the IdP Metadata Trust File Trais tep uploads the file acquired from the IdP in the previous manual step to the Collaboration servers. I)Select the IdP Metadata Trust File Trais tep uploads the file acquired from the IdP in the previous manual step to the Collaboration servers. I)Select the IdP Metadata Trust File Talephony Integrations Phone System Port Group Port Speech Connect Port Trunk B: Security Tools Trask Management Bulk Administration Tool Custom Keypad Mapping Migration Utilities Grammar Statistics Show Dependencies Mext Cancel Next Cancel Next Cancel                                                                                                    | -LDAP                                                                                                | Next                                                                                                    |                                 |                          |                       |
| SAML Single Sign on<br>Cross-Origin Resource Sharing (C<br>B-SMTP Configuration<br>Advanced<br>Telephony Integrations<br>Phone System<br>Port<br>Speech Connect Port<br>Trunk<br>B-Security<br>Tools<br>Task Management<br>-Bulk Administration Tool<br>Custom Keypad Mapping<br>B-Migration Utilities<br>Grammer Statistics<br>ShWTP Address Search<br>Show Dependencies                                                                                                    | LDAP Directory Configuration<br>LDAP Authentication<br>Phone Number Conversion<br>LDAP Custom Filter | Status<br>V Import succeeded for all servers                                                                                        |                                 |                          |                       |
| B Telephony Integrations<br>Phone System<br>Port<br>Port<br>Port<br>Speech Connect Port<br>Trunk<br>B -Security<br>Tools<br>Tools<br>Tools<br>■ Migration Utilities<br>Grammar Statistics<br>Show Dependencies                                                                                                    | - SAML Single Sign on<br>- Cross-Origin Resource Sharing (C<br>B-SMTP Configuration<br>B-Advanced    | Import the IdP Metadata Trust File<br>This step uploads the file acquired from the IdP in t<br>1)Select the IdP Metadata Trust file | the previous manual step to the | Collaboration servers.   |                       |
| Port Group     Port     Port     Speech Connect Port     Trunk     B-Security     Tools     Task Management     Bulk Administration Tool     Custom Keypad Mapping     H-Migration Utilities     Grammar Statistics     ShWTP Address Search     Show Dependencies     ▼                                                                                                    | Telephony Integrations     Phone System                                                              | [                                                                                                    |                                 | Browse                   |                       |
| Port<br>-Speech Connect Port<br>-Trunk<br>B-Security<br>Tools<br>-Task Management<br>-Bulk Administration Tool<br>-Custom Keypad Mapping<br>B-Migration Utilities<br>Grammar Statistics<br>-SMTP Address Search<br>Show Dependencies ▼                                                                                                    | Port Group                                                                                           | 2)Import this file to the Collaboration servers                                                                                     |                                 |                          |                       |
| Trunk     Trunk     Trunk     Trunk     Gescurity     Tools     Task Management     Bulk Administration Tool     Custom Keypad Mapping     Migration Utilities     Grammar Statistics     ShW Dependencies     ✓                                                                                                    | Speech Coopert Port                                                                                  | This action must be successful for at least the Publ                                                                                | isher before moving on to the n | ext task in this wizard. |                       |
| B-Security     Import IdP Metadata     Import succeeded for all servers       Tools     -Task Management     Bulk Administration Tool       -Custom Keypad Mapping     Next     Cancel       Migration Utilities     -SMTP Address Search       Show Dependencies     V                                                                                                    | Trunk                                                                                                |                                                                                                    | -                               |                          |                       |
| Tools     Image: Servers       Task Management     Image: Servers       Bulk Administration Tool     Image: Servers       Custom Keypad Mapping     Image: Servers       Higration Utilities     Grammar Statistics       Grammar Statistics     Image: Servers       Show Dependencies     Image: Servers                                                                                                    | -Security                                                                                            | Import IdP Metadata                                                                                                    |                                 | 🟑 Impo                   | rt succeeded for      |
| Task Management     Bulk Administration Tool     Custom Keypad Mapping     Higration Ulitities     Grammar Statistics     Show Dependencies     ▼                                                                                                    | E Tools                                                                                              |                                                                                                    |                                 | 🥣 all se                 | rvers                 |
| Bulk Administration Tool     Custom Keypad Mapping     Higration Utilities     Grammar Statistics     Show Dependencies     V                                                                                                    | Task Management                                                                                      | I wat from the                                                                                                    |                                 |                          |                       |
| Custom Keypad Mapping  H-Migration Utilities  Grammar Statistics  Show Dependencies                                                                                                    | Bulk Administration Tool                                                                             | Next Cancel                                                                                                    |                                 |                          |                       |
| B-Migration Utilities Grammar Statistics Show Dependencies                                                                                                    | Custom Keypad Mapping                                                                                |                                                                                                    |                                 |                          |                       |
| Grammar Statistics Show Dependencies                                                                                                    | Higration Utilities                                                                                  |                                                                                                    |                                 |                          |                       |
| Show Dependencies                                                                                                    | -Grammar Statistics                                                                                  |                                                                                                    |                                 |                          |                       |
| Show Dependencies                                                                                                    | SMTP Address Search                                                                                  |                                                                                                    |                                 |                          |                       |
|                                                                                                    | Show Dependencies                                                                                    | •                                                                                                    |                                 |                          |                       |
|                                                                                                    |                                                                                                    |                                                                                                    |                                 |                          |                       |

7. Klik op Download Trust Metdata File (doe dit alleen als u al geen ADFS met UCXN Metagegevens hebt ingesteld) om de UCXN metagegevens in een lokale map op te slaan en UCXN als Relaying Party Trust toe te voegen. Ga verder naar stap 8 zodra de configuratie van de AD FS is voltooid.

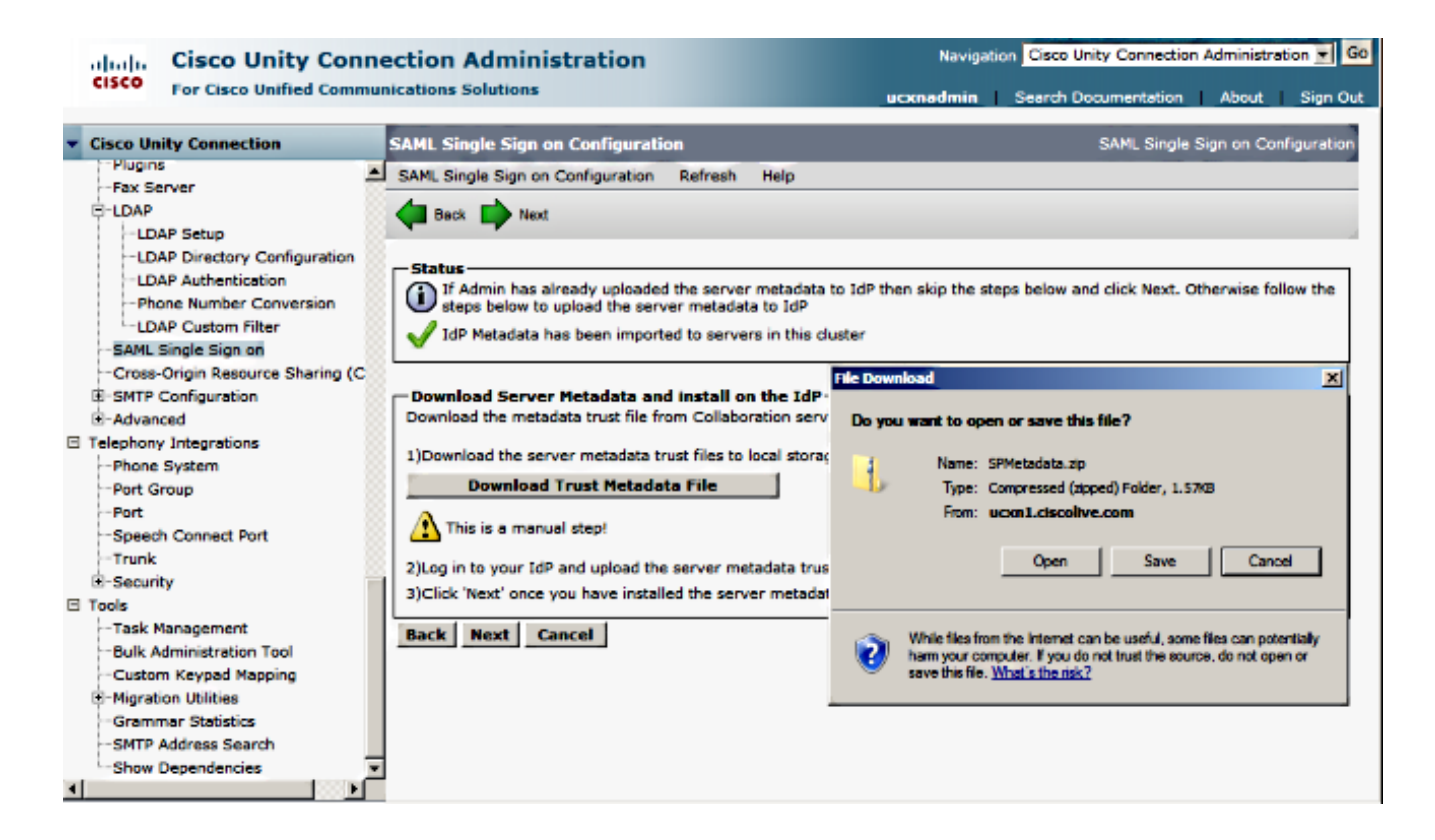

8. Selecteer SSO als de beheergebruiker en klik op SSO Test uitvoeren.

| ection Administration Navigation Cisco Unity Connection Administration                                                                                                    | G                                                                                                    |
|----------------------------------------------------------------------------------------------------|----------------------------------------------------------------------------------------------------|
| nications Solutions ucxnadmin   Search Documentation   About   Sign                                                                                                    | n Out                                                                                                    |
| An Reck                                                                                                    |                                                                                                    |
| Status         Image: Status The server metadata file must be installed on the IdP before this test is run.         Test SSO Setup         This test verifies that the metadata files are correctly configured and will allow SSO to start up on the servers. This test can be run on any server for troubleshooting once SSO has been enabled. SSO setup cannot be completed unless this test is successful.         1)Pick a valid username to use for this test         You must already know the password for the selected username. This user must have administrator rights and also exist in the IdP.         Image: Please use one of the Usernames shown below. Using any other Username to log into the IdP may result in administrator lockout.         Valid administrator Usernames |                                                                                                    |
| 2)Launch SSO test page Run SSO Test Back Cancel                                                                                                    |                                                                                                    |
|                                                                                                    | Navigation       Cisco Unity Connection Administration         Numcations Solutions       ucxnadmin       Search Documentation       About       Sig         Image: Disco Solutions       Status       Image: Disco Solution Solution Solution       About       Sig         Image: Status       Image: Disco Solution Solution Soluting Soluting Solution Solution Soluting Solution Solut |

9. certificaatwaarschuwingen negeren en verder gaan. Wanneer u wordt gevraagd om inzendingen, voert u de gebruikersnaam en het wachtwoord van de SSO in en klikt u op **OK**.

| Windows Security                                         | usted certifi |
|----------------------------------------------------------|---------------|
| Connecting to ADFS1.ciscolive.com.                       | ent website'  |
|                                                          | ercept any c  |
| SSO       Omain: CISCOLIVE       Remember my credentials | e to this we  |
|                                                          |               |
| ОК                                                       | Cancel        |
| •                                                        | •<br>•        |

Opmerking: Dit configuratievoorbeeld is gebaseerd op zelfondertekende UCXN- en AD FScertificaten. Indien u certificaten van de certificaatautoriteit (CA) gebruikt, moeten de juiste certificaten op zowel AD FS als UCXN worden geïnstalleerd. Raadpleeg <u>certificaatbeheer en</u> <u>-validatie</u> voor meer informatie.

10. Nadat alle stappen zijn voltooid, ontvangt u de "SSO Test Success"! bericht. Klik op **Sluiten** en **Voltooien** om verder te gaan.

| https://ucxn1.ciscolive.com/?ssopage=true - Test SAML - Windows Internet Explorer         |   |
|-------------------------------------------------------------------------------------------|---|
| SSO Test Succeeded!                                                                       | * |
| Congratulations on a successful SAML SSO configuration test.<br>Please close this window. |   |
| Close                                                                                     |   |
| Done                                                                                      |   |

U hebt nu de configuratietaken voltooid om SSO op UCXN met AD FS in te schakelen.

**Verplicht. Opmerking**: Start de SSO-test voor UCXN Subscriber als dit een cluster is, om SAML SSO in te schakelen. AD FS moet worden geconfigureerd voor alle knooppunten van

UCXN in een cluster.

**Tip**: Als u de XML-bestanden van alle knooppunten op IDP configureren en de SSObewerking op één knooppunt start, dan is SAML SSO automatisch ingeschakeld op alle knooppunten in de cluster.

U kunt ook CUCM en CUCM IM and Presence voor SAML SSO configureren als u SAML SSO wilt gebruiken voor Cisco Jabber Clients en een echte SSO-ervaring aan eindgebruikers geven.

# Verifiëren

Open een webbrowser en voer de FQDN van UCXN in en u ziet een nieuwe optie onder Geïnstalleerde toepassingen met de naam **Terugwinning URL om Single aanmelding (SSO)** te **omzeilen**. Zodra u op de link **Cisco Unity Connection** klikt, wordt u gevraagd om aanmeldingsgegevens in het ADSL-bestand. Nadat u de aanmeldingsgegevens van SSO's van gebruikers hebt ingevoerd, wordt u aangemeld bij Unity Management-pagina, Unified Serviceability-pagina.

| Chttps://ucon1.ciscolive.com/ - Windows Internet Explorer                                                                                                    |                       |             | _ 8 ×                         |
|----------------------------------------------------------------------------------------------------|-----------------------|-------------|-------------------------------|
| C                                                                                                    | 💌 😵 Certificate Error | 👍 🗙 🔎 Bing  | <u>ρ</u> .                    |
| 😭 Favorites 🛛 🎭 🙋 Suggested Sites 🔹 🙋 Web Sice Gallery 🔹                                                                                                    |                       |             |                               |
| 🙁 🔹 🖸 Certificate Error: Navigation Chttps://ucxn1.ciscolive.c 🗙                                                                                                    |                       | 💁 • 🗟 • 🖻 • | • Page • Safety • Tools • 😥 • |
| cisco                                                                                                    |                       |             | <u> </u>                      |
| Installed Applications                                                                                                    |                       |             |                               |
| <ul> <li>Cisco Unity Connection         <ul> <li>Recovery URL to bypass Single Sign On (SSO)</li> <li>Cisco Prime License Manager</li> <li>Cisco Unified Serviceability</li> </ul> </li> </ul> |                       |             |                               |
| Platform Applications                                                                                                    |                       |             |                               |
| <ul> <li>Disaster Recovery System</li> <li>Cisco Unified Communications OS Administration</li> </ul>                                                                                           |                       |             |                               |
|                                                                                                    |                       |             |                               |

Opmerking: SAML SSO biedt geen toegang tot deze pagina's:

- Licentiebeheer voor Prime
- OS-beheer
- Noodherstelsysteem

## Problemen oplossen

Er is momenteel geen specifieke troubleshooting-informatie beschikbaar voor deze configuratie.

Raadpleeg <u>SAML SSP voor probleemoplossing voor Collaboration Products 10.x</u> voor meer informatie.